## Swiss Jass!! Update

So sollte das Updaten klappen.

Ganz unten in Windows gibst du ins Suchfeld von Windows (Bild unten, gelber Pfeil 1) den Text

Swiss Jass!! Update

ein.

Windows zeigt dir "Swiss Jass!! Update" an (Bild unten, Pfeil 2). Klick drauf und folge den Anweisungen.

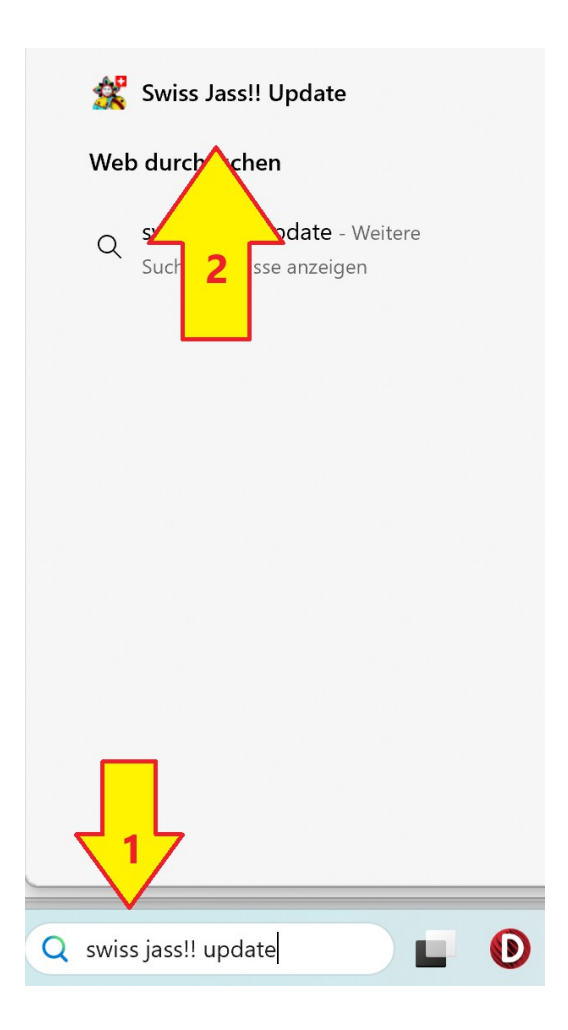

Wenn es nicht klappen sollte, dann installiere Swiss Jass!! neu.